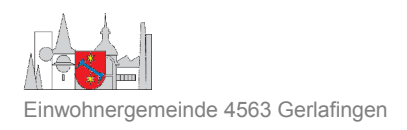

## Anleitung ParkingPay auf dem Smartphone

(Bilder von einem Samsung-Gerät)

1. Laden Sie im AppStore oder PlayStore die App «ParkingPay» herunter.

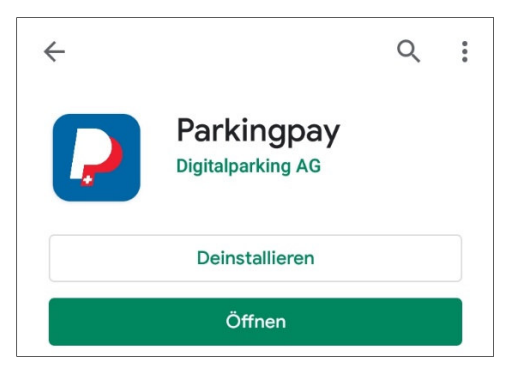

- 2. Öffnen Sie die App und richten Sie sich ein Konto ein. Das Konto können Sie auch an jedem Computer über <u>https://parkingpay.ch</u>eröffnen.
- 3. Definieren Sie in Ihrem Konto die Zahlungsweise:

Laden Sie sich einen Betrag per Prepay auf Ihr ParkingPay-Konto oder wählen Sie das Lastschriftverfahren und die Gebühr wird direkt Ihrem Bank-/Postkonto belastet.

4. Fügen Sie Ihrem Konto Ihr Fahrzeug / Ihre Fahrzeuge (max. 2) hinzu.

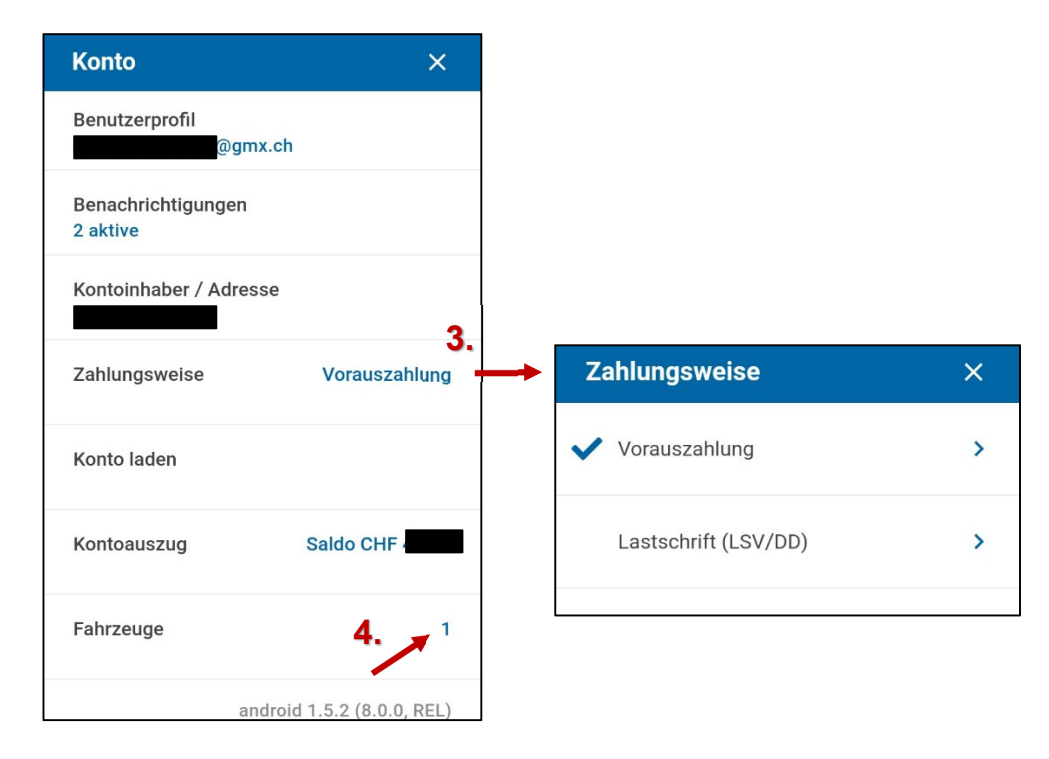

5. Nun können Sie ParkingPay für Ihre Parkiervorgänge nutzen (über den Button «Parkvorgang»).

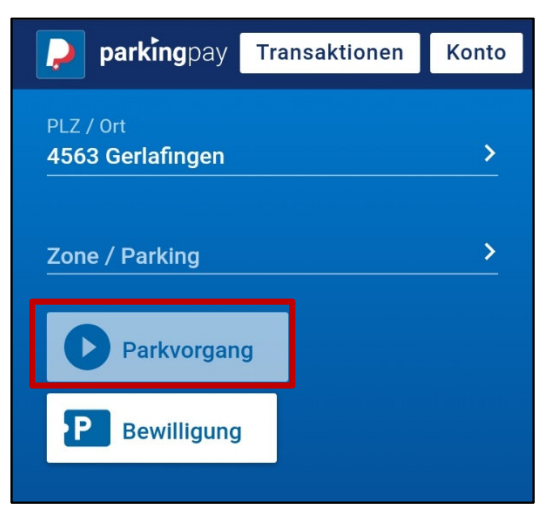

6. Wenn Sie eine Parkbewilligung Ihrem Konto hinzufügen möchten, so tippen Sie auf «Bewilligung». (Damit der Button «Bewilligung» erscheint, ist vorgängig «Gerlafingen» als Ort auszuwählen.)

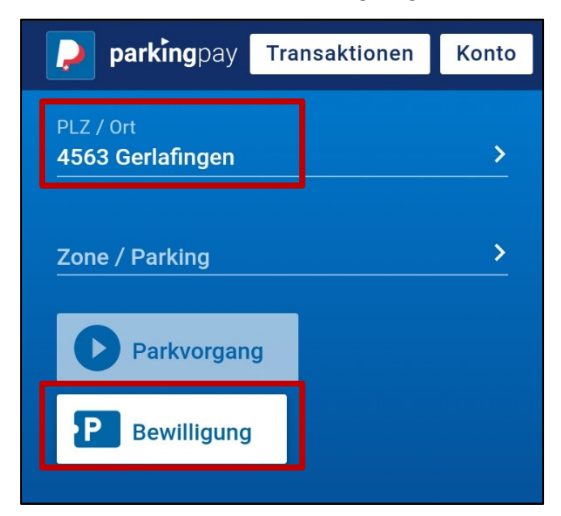

7. Wählen Sie die Bewilligungsart.

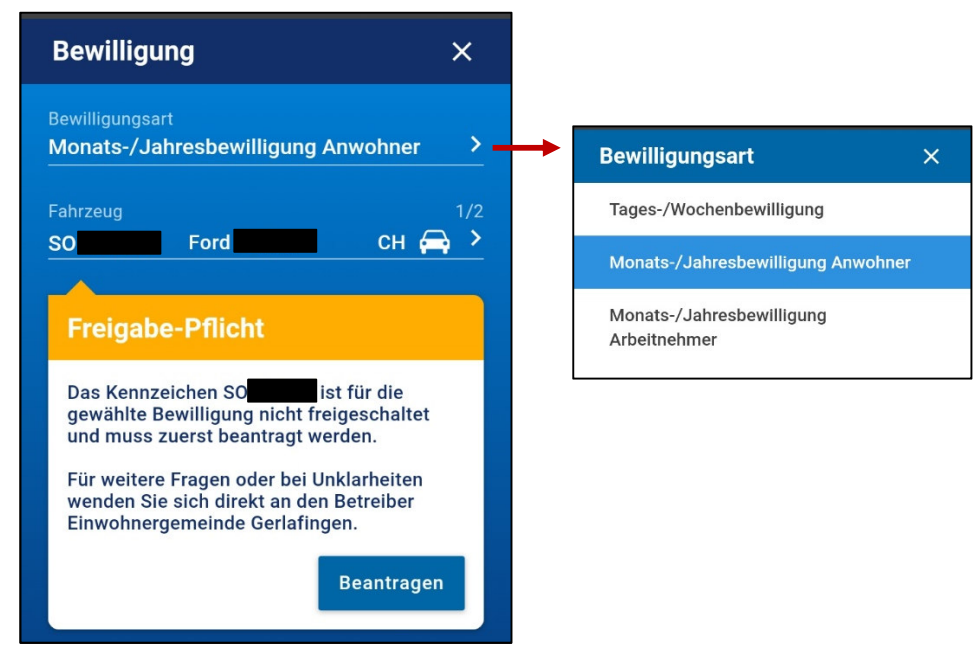

- 8. Bei der ersten Bewilligung muss Ihr Fahrzeug «freigeschaltet» werden. Mit drücken des Buttons «Beantragen», wird der Gemeindeverwaltung automatisch eine Mail geschickt. Die Freischaltungsmeldung erhalten Sie ebenfalls per Mail.
- 9. Nachdem die Freischaltung erfolgt ist, können Sie die Bewilligung kaufen.
- 10. Nach dem erfolgreichen Kauf ist Ihre / sind ihre Fahrzeugnummer/n hinterlegt. Die Polizei scannt bei der Kontrolle Ihr Nummernschild und stellt fest, dass Sie eine Parkbewilligung haben.

Die ParkingPay-App kann selbstverständlich auch für Parkiervorgänge ausserhalb Gerlafingens eingesetzt werden. Die Parkbewilligungen gelten jedoch nur für Gerlafingen.